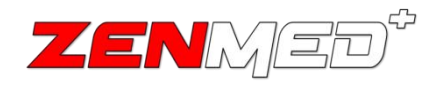

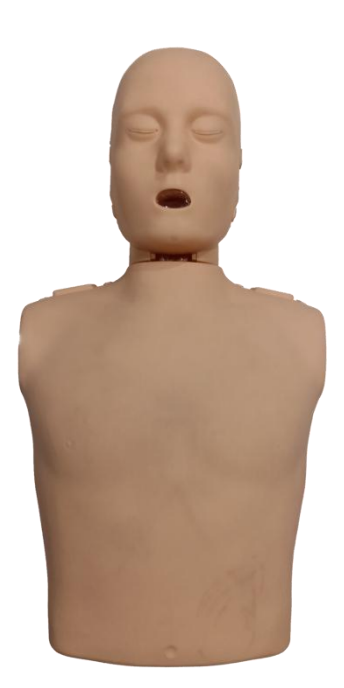

# Buku Panduan CPR Simulator

# Daftar Isi

| 6.1 Perawatan       | 36 |
|---------------------|----|
| 6.2 Troubleshooting |    |

# Daftar Gambar

| Gambar 1 . Bagian kepala                            | 4    |
|-----------------------------------------------------|------|
| Gambar 2 . Bagian badan                             | 4    |
| Gambar 3 . Bagian bawah                             | 5    |
| Gambar 4 . Halaman awal aplikasi                    | 6    |
| Gambar 5 . Halaman koneksi bluetooth                | 7    |
| Gambar 6 . Halaman simulasi                         | 7    |
| Gambar 7 . Halaman penilaian                        | 8    |
| Gambar 8 . Tombol power                             | 9    |
| Gambar 9 . Simulator siap dihubungkan               | 9    |
| Gambar 10 . Charging                                | 10   |
| Gambar 11 . Baterai habis                           | . 10 |
| Gambar 12 . Pengoperasian langkah awal              | . 11 |
| Gambar 13 . Halaman pemilihan jenis simulator       | . 13 |
| Gambar 14 . Halaman pengisian data pasien           | 14   |
| Gambar 15 . Halaman koneksi                         | 15   |
| Gambar 16 . Konfigurasi data simulator              | 16   |
| Gambar 17 . Tombol cari simulator                   | 17   |
| Gambar 18 . Proses pelatihan pada simulator         | . 18 |
| Gambar 19 . Keterangan LED indicator                | . 22 |
| Gambar 20 . Hasil pelatihan simulator               | 24   |
| Gambar 21 . Melihat data pasien                     | . 26 |
| Gambar 22 . Data yang tersimpan                     | 27   |
| Gambar 23 .Grafik Penilaian                         | 27   |
| Gambar 24 . PDF tersimpan                           | 28   |
| Gambar 25 . Halaman awal game                       | . 29 |
| Gambar 26 . Halaman koneksi game                    | 30   |
| Gambar 27 . Halaman pengaturan simulator untuk game | . 31 |
| Gambar 28 . Halaman permainan                       | . 32 |
| Gambar 29 . Halaman permainan selesai               | 33   |

# Daftar Tabel

| Tabel 1 . Indikator LED                              | 5  |
|------------------------------------------------------|----|
| Tabel 2 . Arti indikator Baterai                     | 10 |
| Tabel 3 .Penjelasan bagian pengoperasian 1           | 11 |
| Tabel 4 .Penjelasan bagian pengoperasian 2           | 16 |
| Tabel 5 . Penjelasan bagian pengoperasian 3          | 19 |
| Tabel 6 . Indikator kedalaman kompresi dan ventilasi | 21 |
| Tabel 7 . Keterangan indikator Kecepatan kompresi    | 22 |
| Tabel 8 . Keterangan indikator kedalaman kompresi    | 23 |
| Tabel 9 . Penjelasan hasil pelatihan                 | 24 |
| Tabel 10 . Fungsi icon PDF                           | 28 |
| Tabel 11 . fungsi icon pada halaman awal game        | 29 |
| Tabel 12 . Fungsi koneksi game                       |    |
| Tabel 13 . Fungsi pengaturan simulator game          |    |
| Tabel 14 . Spesifikasi manekin                       | 34 |
| Tabel 15 . Minimum spesifikasi smart phone           | 34 |

#### **Bab 1: Pengantar**

#### 1.1 Tentang Buku Panduan Ini

Buku panduan manual operasi ini menyediakan instruksi instalasi, operasi, dan pemeliharaan untuk instruktur pertolongan pertama pada kecelakaan atau pun pihak lain yang menggunakan alat CPR simulator ini sebagai alat ajar maupun penilaian proses pemberian CPR.

Instruksi dalam buku ini berisi informasi penting untuk penggunaan produk yang baik dan benar. baca keseluruhan isi panduan untuk dapat menggunakan CPR simulator ini dengan tepat.

#### 1.2 Penggunaan Buku Panduan

Alat ini memungkinkan pengguna untuk melakukan simulasi pemberian CPR pada orang yang membutuhkan pertolongan pertama, dengan kemampuan alat untuk memberi *feedback* berupa kedalaman kompresi, kecepatan kompresi, serta kecepatan ventilasi dan volume ventilasi, diharap pengguna dapat melakukan CPR dengan baik dan benar, dengan membaca buku ini diharap pembaca dapat mengoperasikan dan merawat alat dengan baik dan benar.

#### Bab 2: Tujuan Penggunaan dan Informasi Umum

#### 2.1 Tujuan Penggunaan

Tujuan dari penggunaan CPR Simulator ini adalah untuk digunakan sebagai alat peraga pelatihan untuk melakukan CPR, sehingga diharapkan pengguna dapat dilatih untuk melakukan CPR sesuai standar yang ada, selain itu alat ini juga dapat digunakan sebagai alat penilaian bagi profesional dalam melakukan CPR.

#### 2.2 Kapabilitas Alat

#### a. Feedback Data Kompresi dan Ventilasi

Alat mampu memberikan *feedback* berupa kecepatan kompresi, kedalaman kompresi, kecepatan ventilasi, dan volume ventilasi, dengan berbagai indikator untuk memberikan informasi apakah CPR yang dilakukan sudah baik dan benar. Semua informasi ini dapat dilihat pada perangkat android yang terhubung ke boneka.

#### b. Multi Device

Satu android / IOS *device* dapat terhubung pada beberapa boneka sekaligus, sehingga pengajar dapat mengawasi, serta menilai beberapa orang sekaligus di dalam kelas.

## Bab 3: Antar Muka pada alat

#### 3.1 Bagian Antar Muka Pada Boneka

CPR Manekin memiliki beberapa bagian. Pada buku ini dijelaskan bagian-bagian dari Manekin, diantaranya terdapat bagian kepala, bagian badan, dan bagian bawah yang dijelaskan pada gambar berikut.

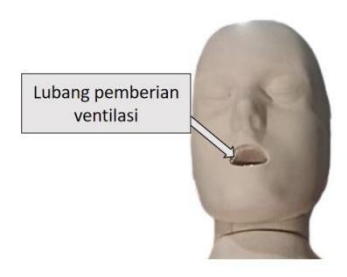

Gambar 1. Bagian kepala

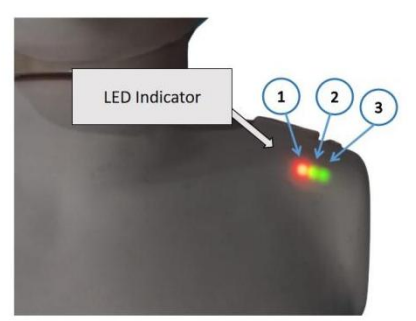

Gambar 2. Bagian badan

# Ada 3 LED indicator pada bagian tubuh CPR simulator, berikut keterangan bagi ketiga LED tersebut berdasarkan gambar diatas.

| Nomor LED | Keterangan                   |
|-----------|------------------------------|
| 1         | Indikator Baterai            |
| 2         | Indikator kecepatan kompresi |
| 3         | Indikator kedalaman kompresi |

Tabel 1. Indikator LED

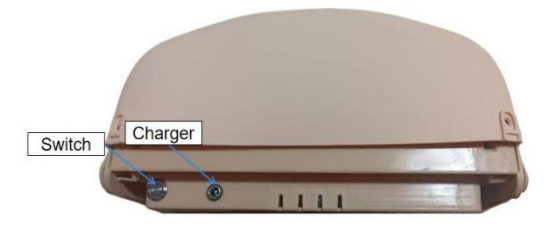

Gambar 3. Bagian bawah

#### 3.2 Antar Muka Pada Perangkat Android

Pada bagian ini terdapat laman awal aplikasi yang berisikan tinggi badan pasien, gender pasien yang dapat dipilih antara Perempuan atau laki-laki, bagian CPR atau hanya kompresi, dan diperuntukan untuk proses Latihan ataupun ujian.

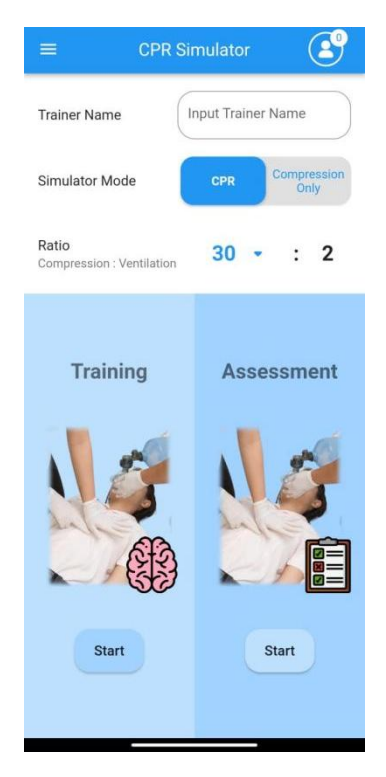

Gambar 4. Halaman awal aplikasi

Pada laman ini, aplikasi akan menampilkan pada bagian yang sebelumnya sudah dipilih di laman awal. Lakukan pengelolaan pada simulator. Untuk menghubungkan simulator ke aplikasi dapat dilakukan menggunakan jaringan bluetooth.

Apabila koneksi telah terhubung maka nama dari simulator yang terhubung akan ditampilkan pada layar monitor aplikasi, setelah proses pengkoneksian selesai maka user dapat menekan pada bagian "mulai". Laman yang dijelaskan ditunjukan pada gambar berikut.

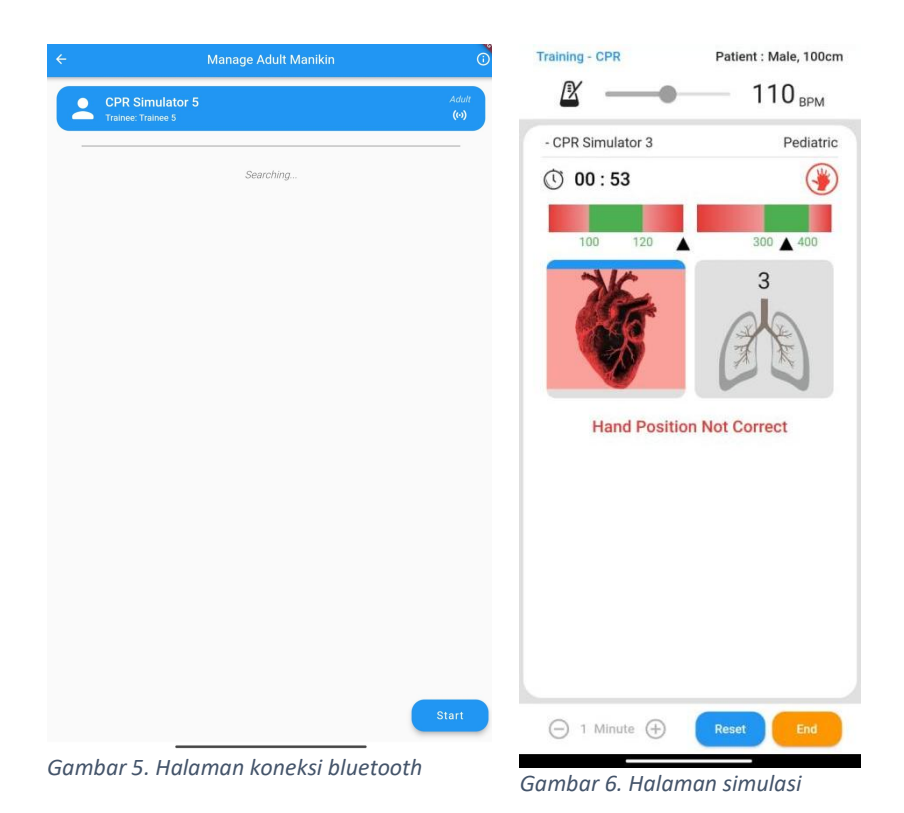

Pada laman ini terdapat hasil dari proses CPR yang telah dilakukan, berupa persentase latihan dan keterangan yang ditampilkan dalam bentuk grafik laba-laba.

Setiap user dapat melihat dan membandingkan ketepatan dalam melakukan proses Latihan. Apabila proses pelatihan telah selesai dilakukan maka user dapat menekan "oke". Hasil data pelatihan akan tersimpan pada aplikasi yang dapat dilihat ataupun disimpan dalam bentuk format PDF pada gambar berikut.

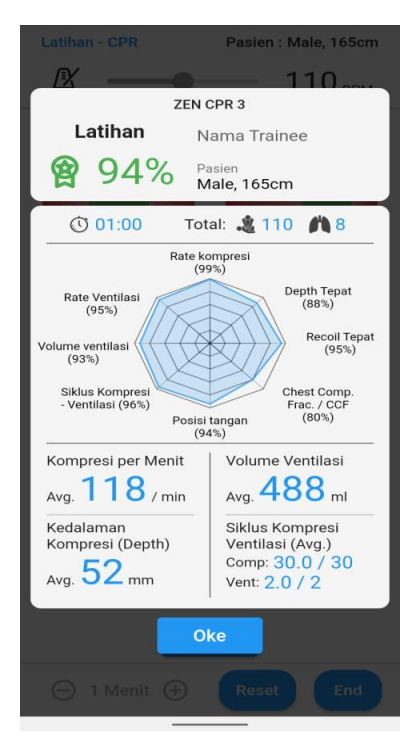

Gambar 7. Halaman penilaian

### Bab 4: Menyiapkan dan Mengoperasikan CPR Simulator

#### 4.1 Menghidupkan dan Menyiapkan Boneka

 Nyalakan boneka dengan menekan tombol *power* yang terletak pada bagian bawah tubuh simulator, disamping lubang charger

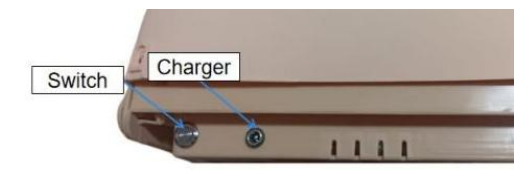

Gambar 8. Tombol power

 Setelah menyalakan simulator tunggu sejenak sampai led indikator kecepatan dan kedalaman kompresi menyala merah secara bergantian, menandakan bahwa simulator telah siap untuk dihubungkan.

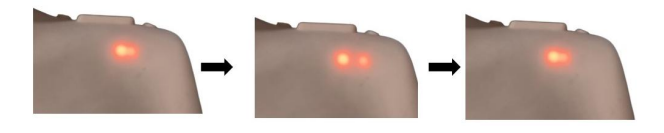

Gambar 9. Simulator siap dihubungkan

 Untuk memastikan bahwa baterai cukup, lihat kondisi baterai pada indikator LED pada bagian kiri tubuh boneka, dimana LED berkedip merah maka baterai pada keadaan kritis, dan LED akan menyala hijau bila boneka dalam keadaan charging.

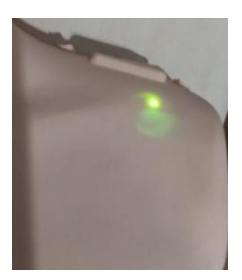

Gambar 10. Charging

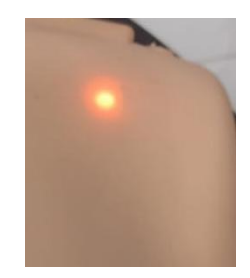

Gambar 11. Baterai habis

Tabel 2. Arti indikator Baterai

| No. | Informasi      | Petunjuk             |
|-----|----------------|----------------------|
| 1   | Merah berkedip | Baterai hampir habis |
| 2   | Merah konstan  | Baterai aman         |
| 3   | Hijau          | Kondisi Charging     |

## 4.2 Menggunakan Aplikasi

# a. Menghubungkan Aplikasi Ke Boneka

Ketika awal membuka aplikasi sebelum menghubungkan ke boneka akan tampil laman pengaturan awal, seperti di bawah ini.

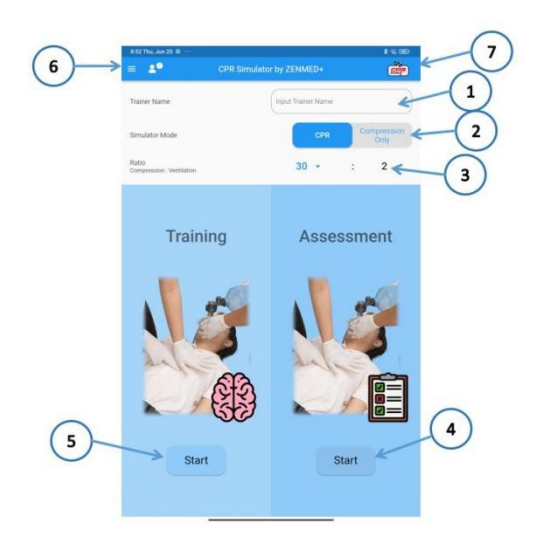

Gambar 12. Pengoperasian langkah awal

Pada laman awal ini User dapat mengatur Simulasi sesuai kebutuhan pelatihan.penjelasan gambar diatas dapat dilihat pada tabel berikut.

| No. | Nama           | Fungsi                           |
|-----|----------------|----------------------------------|
| 1   | Nama trainer   | Nama trainer dapat dilihat pada  |
|     |                | hasil laporan.                   |
| 2   | Simulator Mode | Memilih metode simulasi, antara  |
|     |                | hanya kompresi atau dengan       |
|     |                | pemberian napas.                 |
| 3   | Ratio          | Untuk mengatur mode rasio antara |
|     |                | kompresi dan pemberian nafas.    |

Tabel 3.Penjelasan bagian pengoperasian 1

| 4 | Mode Ujian    | Mode untuk melakukan pengujian<br>kemampuan CPR, pada mode ini<br>panduan CPR dihilangkan.               |
|---|---------------|----------------------------------------------------------------------------------------------------|
| 5 | Mode training | Mode untuk melakukan pelatihan<br>CPR, pada mode ini panduan CPR<br>diberikan.                           |
| 6 | Lainya        | Fungsi pada aplikasi, meliputi<br>deskripsi aplikasi, perubahan<br>bahasa, dan melihat data<br>tersimpan |
| 7 | Mode Game     | Digunakan untuk mengakses game                                                                           |

Setelah selesai mengatur simulasi yang akan dilakukan kemudian menekan tombol mulai, akan tampil laman pemilihan jenis simulator yang akan anda gunakan, untuk model P1 pilih model pediatric.

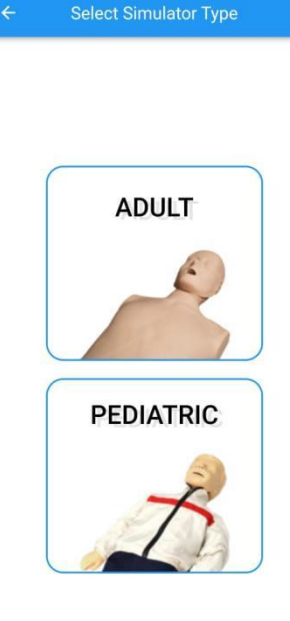

Gambar 13. Halaman pemilihan jenis simulator

Lalu akan muncul dialog pengisian data pasien, isi kan perkiraan tinggi dan jenis kelamin pasien, atau biarkan saja pilihan sesuai default yaitu laki-laki dengan tinggi 100cm, data yang dimasukan ini akan digunakan untuk menghitung volume paru-paru yang sesuai. Tekan tombol berikutnya untuk masuk laman koneksi.

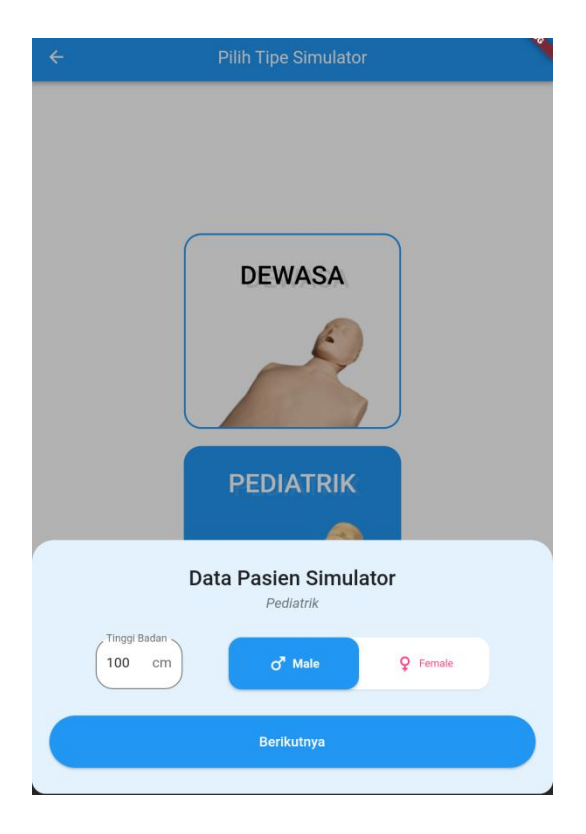

Gambar 14. Halaman pengisian data pasien

Pada laman koneksi akan ditampilkan list cpr simulator P1 yang dapat dideteksi oleh perangkat user, anda dapat menghubungkan sampai dengan 12 device tergantung kemampuan perangkat anda, laman ini dapat dilihat seperti gambar di bawah.

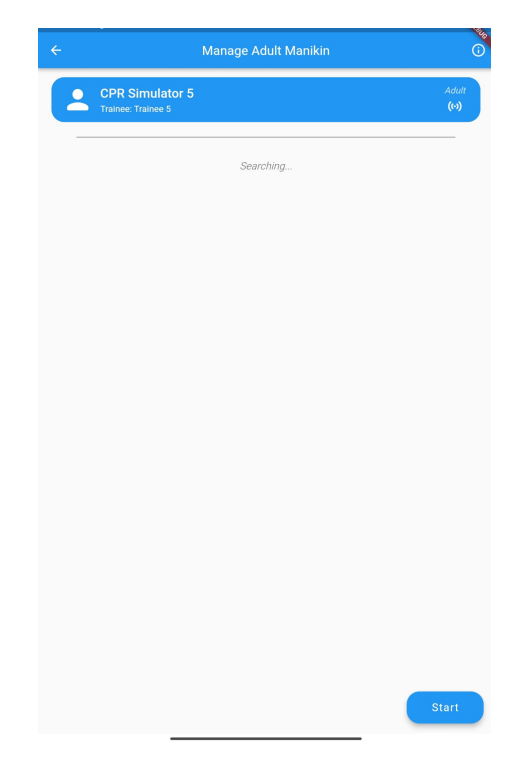

Gambar 15. Halaman koneksi

Klik pada simulator yang ingin anda hubungkan pada perangkat anda, bila berhasil dihubungkan maka simulator akan berwarna biru seperti gambar diatas, serta LED indikator kedalaman dan kecepatan kompresi akan berhenti berkedip, untuk mengatur identitas dari simulator klik lagi pada perangkat yang ingin di dan akan keluar masukan konfigurasi identitas simulator, sesuai gambar berikut.

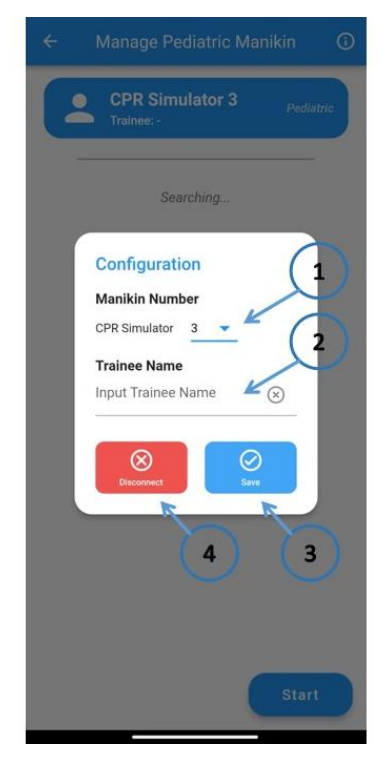

Gambar 16. Konfigurasi data simulator

| No. | Nama            | Fungsi                             |
|-----|-----------------|------------------------------------|
| 1   | Nomor simulator | Masukan angka pada bagian ini      |
|     |                 | untuk memberi identifikasi nomor   |
|     |                 | pada simulator                     |
| 2   | Nama trainee    | Masukan nama trainee pada          |
|     |                 | dialog ini, nama ini akan tercetak |
|     |                 | pada hasil test.                   |

Tabel 4.Penjelasan bagian pengoperasian 2

| 3 | Simpan     | Menyimpan     | data    | yang   | telah |
|---|------------|---------------|---------|--------|-------|
|   |            | dimasukan.    |         |        |       |
| 4 | Memutuskan | Memutus       | hubur   | ngan   | pada  |
|   | hubungan   | simulator yar | ng anda | pilih. |       |

Bila semua pengaturan telah selesai tekan tombol mulai untuk memulai simulasi.

Anda juga dapat menelusuri simulator mana saja yang terhubung ke device anda serta nomor berapa yang terhubung ke device tersebut, dengan meneka tombol cari simulator, yang bila di tekan akan membuat LED kecepatan kompresi dan kedalaman kompresi berkedip hijau.

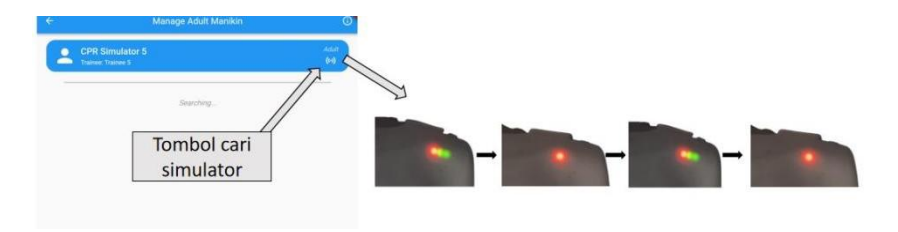

Gambar 17. Tombol cari simulator

#### b. Melakukan Proses Simulasi

Proses simulasi dapat dilakukan pada mode training maupun assesment, dengan perbedaan pada mode assesment panduan yang diberikan akan dibatasi.

Pada proses simulasi ditampilkan laman seperti laman dibawah ini.

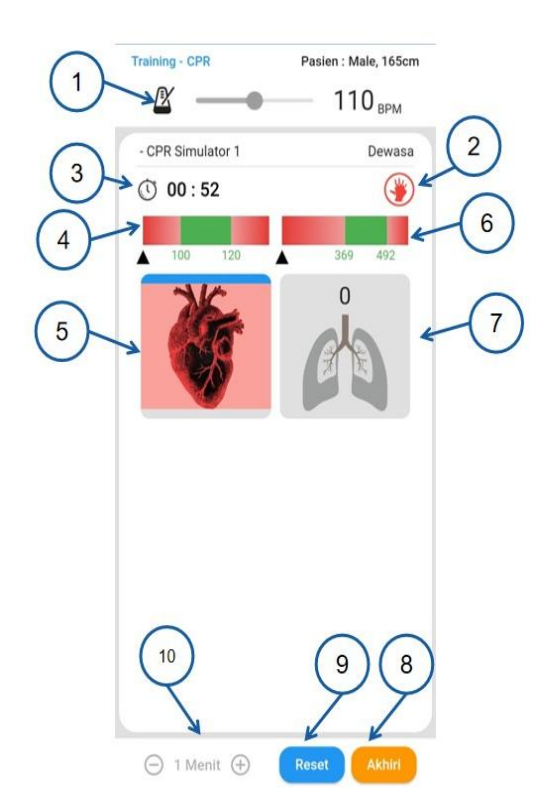

Gambar 18. Proses pelatihan pada simulator

Terdapat beberapa keterangan yang memudahkan user dalam proses pelatihan berbagai indikator seperti yang dijelaskan pada tabel 5.

| No. | Nama             | Fungsi                                 |
|-----|------------------|----------------------------------------|
| 1   | Metronome        | digunakan untuk mengatur kecepatan     |
|     |                  | beat metronome, digunakan sebagai      |
|     |                  | alat bantu untuk melatih kecepatan     |
|     |                  | kompresi yang tepat, dapat diatur      |
|     |                  | mulai 100 - 120 bpm.                   |
| 2   | Indikator posisi | Bila indikator berwarna hijau maka     |
|     | tangan           | tangan berada pada posisi yang tepat,  |
|     |                  | bila berwarna merah berarti tangan     |
|     |                  | pada posisi yang salah.                |
| 3   | Sisa waktu       | menampilkan sisa waktu yang            |
|     |                  | tersedia.                              |
| 4   | Indikator        | Bila jarum berada pada area hijau      |
|     | kecepatan        | maka kecepatan kompresi yang           |
|     | kompresi         | dilakukan telah tepat.                 |
| 5   | indikator        | indikator kedalaman kompresi, bila     |
|     | kedalaman        | warna <i>background</i> hijau kompresi |
|     | kompresi         | yang dilakukan benar, dan bila merah   |
|     |                  | maka ada kesalahan pada kompresi       |

Tabel 5. Penjelasan bagian pengoperasian 3

|    |                  | keterangan mengenai indikator ini ada   |
|----|------------------|-----------------------------------------|
|    |                  | dibawah.                                |
|    |                  |                                         |
| 6  | Indikator        | Bila jarum berada pada area hijau       |
|    | volume ventilasi | maka volume yang diberikan telah        |
|    |                  | tepat, area hijau dipengaruhi oleh      |
|    |                  | tinggi dan jenis kelamin yang telah     |
|    |                  | dimasukan, apabila jarum berwarna       |
|    |                  | merah maka lakukan penekanan            |
|    |                  | hingga volume ventilasi ke area hijau.  |
| 7  | indikator        | berisi simbol paru-paru yang            |
|    | ventilasi        | mengembang, serta menampilkan           |
|    |                  | jumlah ventilasi yang dilakukan, selain |
|    |                  | itu warna <i>background</i> juga        |
|    |                  | menandakan tepat atau tidaknya          |
|    |                  | ventilasi yang diberikan.               |
| 8  | End              | Untuk mengakhiri proses simulasi.       |
| 9  | Reset            | Untuk mengulangi simulasi dari awal.    |
| 10 | Pengaturan       | digunakan untuk mengatur lamanya        |
|    | waktu            | waktu simulasi.                         |

Berikut dibawah ini adalah penjelasan yang lebih mendetail mengenai indikator kedalaman kompresi dan ventilasi. User dapat memperhatikan indikator perubahan pada setiap perubahan warna yang ditampilkan.

Perhatikan panah untuk kedalaman kompresi, dan warna backround untuk ventilasi yang berlebihan ataupun kurang. Penjelasan ditunjukan pada tabel 6 yang bertujuan sebagai indikator kompresi dan ventilasi, sehingga tercapai ketepatan dalam proses pelatihan.

| Gambar | Penjelasan                                                                         |
|--------|------------------------------------------------------------------------------------|
|        | Kedalaman kompresi kurang dalam                                                    |
|        | Recoil belum didapat                                                               |
| 2      | ventilasi yang diberikan kurang<br>atau berlebihan , angka<br>menunjukan jumlahnya |

Tabel 6. Indikator kedalaman kompresi dan ventilasi

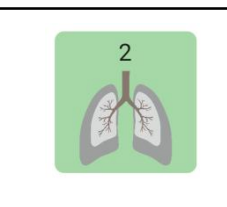

ventilasi yang diberikan telah tepat, angka menunjukan jumlahnya

Selama melakukan simulasi LED indikator akan memberi bantuan secara visual kepada pengguna melalui warna LED yang mengindikasikan kualitas CPR yang dilakukan, fitur ini akan dimatikan pada mode assessment.

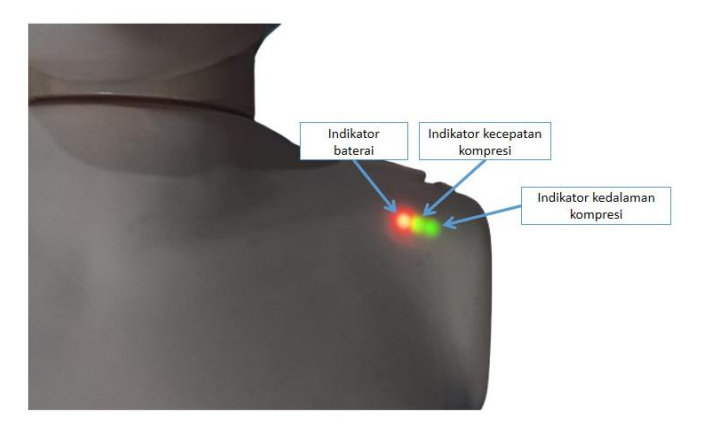

Gambar 19. Keterangan LED indicator

| Tabel 7. Keterangan | indikator | Kecepatan | kompresi |
|---------------------|-----------|-----------|----------|
|---------------------|-----------|-----------|----------|

| No | Warna  | Keterangan               |
|----|--------|--------------------------|
| 1  | Kuning | Kompresi kurang cepat    |
| 2  | Hijau  | Kecepatan kompresi tepat |
| 3  | Merah  | Kompresi terlalu cepat   |

| Tabel 8. Keterangan indikat | or kedalaman kompresi |
|-----------------------------|-----------------------|
|-----------------------------|-----------------------|

| No | Warna  | Keterangan               |
|----|--------|--------------------------|
| 1  | Kuning | Kompresi kurang dalam    |
| 2  | Hijau  | Kedalaman kompresi tepat |
| 3  | Merah  | Kompresi terlalu dalam   |

#### c. Penilaian

Setelah proses pelatihan CPR selesai, maka hasil pelatihan akan ditampilkan pada aplikasi, dalam bentuk grafik laba-laba. Terdapat keterangan dan persentasi sesuai dengan kedalaman kompresi dan ventilasi yang dilakukan saat proses berlangsung.

Gambar hasil pelatihan pada manekin ditunjukan pada gambar berikut.

| 13.28 ℃ ▷                                                                           | * all & C<br>Pasien : Male, 165<br>————————————————————————————————————                                 | zz) |
|-------------------------------------------------------------------------------------|----------------------------------------------------------------------------------------------------|-----|
| CPR Sin<br>Nama Trainee<br>Pasien<br>Male, 165cm                                    | mulator 1<br>Training                                                                                   | 2   |
| Compression<br>Ventilation Cycle<br>Ventilation Cycle<br>Ventilation Cycle          | Sotal: 2 99 0 0                                                                                         | 3   |
| Kompresi per Menit<br>Avg. 100 / min<br>Kedalaman<br>Kompresi (Depth)<br>Avg. 52 mm | Volume Ventilasi<br>Avg. 0 ml<br>Siklus Kompresi<br>Ventilasi (Avg.)<br>Comp: 0.0 / 30<br>Vent: 0.0 / 2 | 4   |
| 7                                                                                   | Reat Kelua                                                                                              | 5   |

Gambar 20. Hasil pelatihan simulator

Untuk penjelasan mengenai penilaian hasil pelatihan dapat ditunjukkan pada tabel 9.

| Tabel 9. | Penjelasan | hasil | pelatihan |
|----------|------------|-------|-----------|
|----------|------------|-------|-----------|

| No. | Nama          | Fungsi                                    |
|-----|---------------|-------------------------------------------|
| 1   | Identitas dan | Berisi identitas pengguna boneka,         |
|     | nilai akhir.  | identitas boneka, serta nilai keseluruhan |
|     |               | dari proses simulasi (nilai diambil dari  |
|     |               | keseluruhan data yang ada, dengan         |
|     |               | membandingkan persentase aksi yang        |

|   |                | tepat dan yang tidak)                       |
|---|----------------|---------------------------------------------|
| 2 | Ringkasan      | Berisi total kompresi yang dilakukan, total |
|   | CPR.           | ventilasi yang dilakukan dan lama CPR       |
|   |                | dilakukan.                                  |
| 3 | Penilaian CPR. | Berisi grafik mengenai persentase           |
|   |                | ketepatan tiap komponen CPR, disajikan      |
|   |                | dalam bentuk grafik laba - laba.            |
| 4 | Ringkasan rata | Berisi rata - rata kompresi per menit,      |
|   | rata.          | rata-rata volume ventilasi, rata-rata       |
|   |                | kedalaman kompresi, dan rata - rata         |
|   |                | siklus kompresi ventilasi.                  |
| 5 | Exit           | Menutup hasil penilaian.                    |
| 6 | Menyimpan      | Menyimpan data pada perangkat.              |
|   | data           |                                             |
| 7 | Melihat dan    | Melihat, menyimpan PDF dan mencetak         |
|   | mencetak PDF   | file pada printer                           |

## d. Menyimpan, Melihat, dan Mencetak Penilaian

- 1. Pastikan anda telah menyimpan data yang ingin anda lihat pada saat akhir proses simulasi CPR, pada halaman penilaian.
- Tekan tombol lainya pada pojok kiri atas pada halaman awal aplikasi.
- 3. Lalu pilih hasil tersimpan pada tab yang muncul.

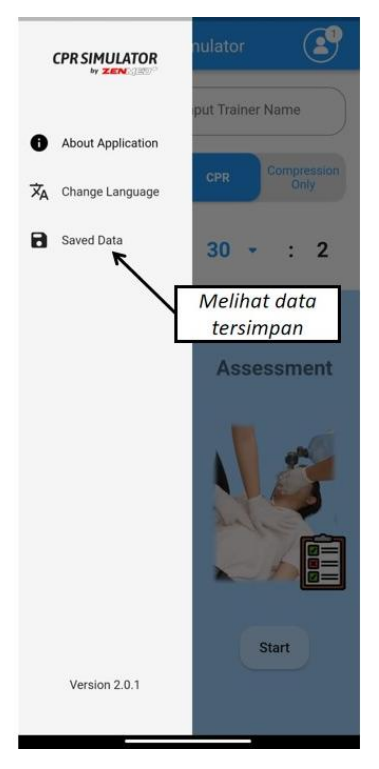

Gambar 21. Melihat data pasien

Akan muncul tabel data yang telah tersimpan, untuk melihat detail nilai klik pada data yang ingin di lihat maka akan muncul tabel detail nilai.

Tabel data yang tersimpan ditunjukkan pada gambar berikut

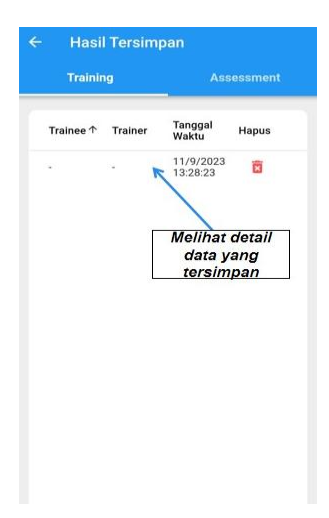

Gambar 22. Data yang tersimpan

Untuk mengakses file PDF dari penilaian, klik pada icon PDF yang berada pada bawah grafik penilaian.

| CPR SI                                      | mulator 1                                                              |
|---------------------------------------------|------------------------------------------------------------------------|
| Nama Trainee<br>Pasien<br>Male, 165cm       | Training                                                               |
| C 01:00 1                                   | otal: 🎎 99 🎢 0                                                         |
| Compression                                 | Chest Conto.<br>Frac. / COF<br>63%)<br>Volume Ventilasi                |
| Kompresi per Menit<br>Avg. 100 / min        | Volume Ventilasi<br>Avg. 0 ml                                          |
| Kedalaman<br>Kompresi (Depth)<br>Avg. 52 mm | Siklus Kompresi<br>Ventilasi (Avg.)<br>Comp: 0.0 / 30<br>Vent: 0.0 / 2 |
|                                             |                                                                        |

Gambar 23.Grafik Penilaian

Maka akan tampil PDF yang telah tersimpan, yang ditunjukan pada gambar berikut.

| Pagestri      Mil (%)      Paterspin        Charante fan      4      4      4        Sa      4      4      4      4        Sa      4      4      4      4      4      4      4      4      4      4      4      4      4      4      4      4      4      4      4      4      4      4      4      4      4      4      4      4      4      4      4      4      4      4      4      4      4      4      4      4      4      4      4      4      4      4      4      4      4      4      4      4      4      4      4      4      4      4      4      4      4      4      4      4      4      4      4      4      4      4      4      4      4      4      4      4      4      4      4      4      4      4      4      4      4      4      4      4      4                                                                                                    | Training<br>Traines: -<br>Traines: -<br>Pasien: Male, 165cm | 0         | PR SIMULA   |
|----------------------------------------------------------------------------------------------------|-------------------------------------------------------------|-----------|-------------|
| Companies Nam      44      Normality        Date      46      400        Name      48      400        Condengenation Markan      48      400        Condengenation Markan      48      400        Constrained Condengenation      48      400        Constrained Condengenation      48      400        Values Mark      4      400        Values Mark      6      400        Values Mark      6      400        Values Mark      6      400        Values Mark      6      400        Values Mark      6      400        Values Mark      6      400        Values Mark      6      400                                                                                                    | Parameter                                                   | Nilai (%) | Keteranga   |
| Impli      4      entername        Mail      46      entername        Orac Companya Prubic (SCP      104      entername        Orac Companya Prubic (SCP      40      entername        Orac Companya Prubic (SCP      40      enternam                                                                                                    | Compression Rate                                            | 49        | No. Passed  |
| Anat      8      404        Open Oppraagen Professor (%)      84      40 mong        Nach Ander      84      40 mong        Oppraagen Verden Oppe      8      40 mong        Oppraagen Verden Oppe      8      40 mong        Verden Verden Oppe      8      40 mong        Verden Verden Oppe      8      40 mong        Verden Verden      8      40 mong                                                                                                    | Dages                                                       | - 40      | Red Passed  |
| Open Groupsense Protein (OF)      No      No        March Analis      41      No        Congradies      No      No        Congradies      40      No        Vanitation (Size)      40      No        Vanitation (Size)      40      No                                                                                                    | Recol                                                       | 76        | Passat      |
| Nachada      41      Nachada        0      41      Nachada        0      41      Nachada        Nachada      6      41        Nachada      6      41      42        Nachada      6      41      42        Nachada      6      41      42        Nachada      6      41      42        Nachada      6      41      42        Nachada      6      41      42        Nachada      6      41      42        Nachada      6      41      42        Nachada      6      41      42        Nachada      6      41      42        Nachada      6      41      42        Nachada      6      41      41        Nachada      6      41      41                                                                                                    | Chesi Corgressiat Fraction / CCF                            | 100       | Passed      |
| Справал (рак. 0) и начан<br>изалан Хиан (рак. 0) и начен<br>Халан Хиан (рак. 0) и начен<br>Калан Как. 0) и начен<br>(рак. 0) и начен<br>(рак. 0) и | Hand Pusition                                               | 63        | Test Passad |
| Names there is a strengthere in the strengthere is a strengthere in the strengthere is a strengthere in the strengthere is a strengthere in the strengthere is a strengthere in the strengthere is a strengthere in the strengthere is a strengthere in the strengthere is a strengthere in the strengthere is a strengthere in the strengthere is a strengthere in the strengthere is a strengthere in the strengthere is a strengthere in the strengthere is a strengthere is a strengthere in the strengthere is a strengthere is a strengthere in the strengthere is a strengthere in the strengthere is a strengthere in the strengthere is a strengthere in the strengthere is a strengthere is a strengthere in the strengthere is a strengthere in the strengthere is a strengthere is a strengthere in the strengthere is a strengthere in the strengthere is a strengthere in the strengthere is a strengthere in the strengthere is a strengthere in the strengthere is a strengthere in the strengthere is a strengthere in the strengthere is a strengthere in the strengthere is a strengthere in the strengthere is a strengthere in the strengthere is a strengthere in the strengthere in the stren                                                                                                    | Congression - Versilation Cycle                             | 6         | Taxe Passed |
| 2 2 2 2 2 2 2 2 2 2 2 2 2 2 2 2 2 2 2                                                                                                    | Ventiation Volume                                           | 0         | Not Passage |
|                                                                                                    | Ventilation Rate                                            | -40       | Test Passed |
|                                                                                                    |                                                             |           |             |

Gambar 24. PDF tersimpan

4. Fungsi *icon* yang dijelaskan pada tabel berikut.

#### Tabel 10. Fungsi icon PDF

| No. | Nama            | Fungsi                             |
|-----|-----------------|------------------------------------|
| 1   | Cetak PDF       | Mencetak file PDF                  |
| 2   | Membagikan file | Membagikan file melalui bluetooth, |
|     |                 | atau berbagai cara lainya          |
| 3   | Mengunduh PDF   | Mengunduh PDF ke perangkat Anda    |

#### e. Menggunakan Mode Game

Untuk mengakses mode game tekan tombol game pada halaman awal (tombol nomor 7 pada gambar 12), lalu kita akan dialihkan ke halaman game dengan keterangan sebagai berikut.

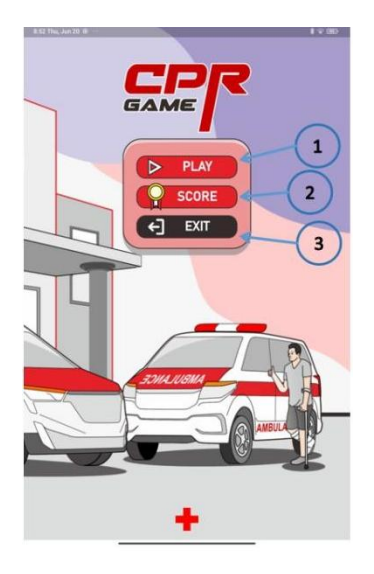

Gambar 25. Halaman awal game

Tabel 11. fungsi icon pada halaman awal game

| No. | Nama       | Fungsi                            |
|-----|------------|-----------------------------------|
| 1   | Play       | Masuk ke halaman permainan        |
| 2   | High score | Melihat high score yang tersimpan |
| 3   | Keluar     | Keluar ke halaman utama           |

Untuk masuk ke permainan tekan tombol play, dan hubungkan simulator yang ingin digunakan, lakukan perubahan nama atau nomor bila di butuhkan.

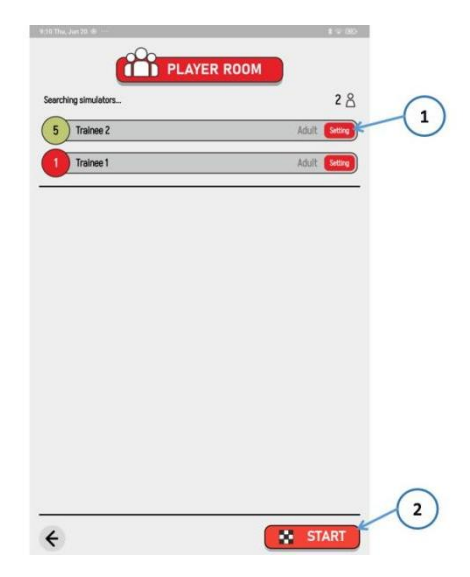

Gambar 26. Halaman koneksi game

| Tabel | 12. | Fungsi | koneksi | game |
|-------|-----|--------|---------|------|
|-------|-----|--------|---------|------|

| No. | Nama    | Fungsi                     |
|-----|---------|----------------------------|
| 1   | Setting | Mengatur setting simulator |
| 2   | start   | Masuk ke halaman permainan |

Ketika menekan tombol setting maka akan keluar halaman pengaturan dengan fungsi sebagai berikut.

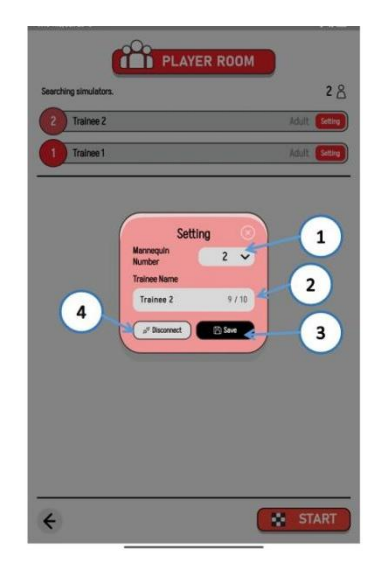

Gambar 27. Halaman pengaturan simulator untuk game

| Tabel 13. | Fungsi | pengaturan | simulator | game |
|-----------|--------|------------|-----------|------|
|-----------|--------|------------|-----------|------|

| No. | Nama            | Fungsi                           |
|-----|-----------------|----------------------------------|
| 1   | Nomor simulator | Masukan angka pada bagian ini    |
|     |                 | untuk memberi identifikasi nomor |
|     |                 | pada simulator                   |
| 2   | Nama trainee    | Masukan nama trainee pada dialog |
|     |                 | ini, nama ini akan tercetak pada |
|     |                 | hasil test.                      |
| 3   | Simpan          | Menyimpan data yang telah        |
|     |                 | dimasukan.                       |
| 4   | Memutuskan      | Memutus hubungan pada simulator  |

|  | hubungan | yang anda pilih. |
|--|----------|------------------|
|--|----------|------------------|

Setelah masuk ke halaman game tekan tombol start untuk memulai permainan.

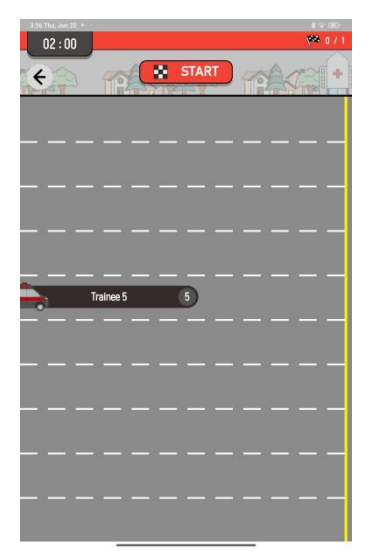

Gambar 28. Halaman permainan

Ketika semua pemain telah sampai finish atau waktu telah selesai, maka seluruh nilai dan waktu penyelesaian pemain akan ditampilkan.

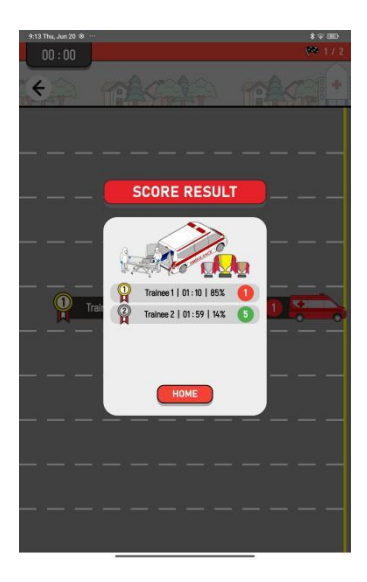

Gambar 29. Halaman permainan selesai

# Bab 5: Spesifikasi

| Tabel | 14. | Spesifikasi | i manekin |
|-------|-----|-------------|-----------|
|-------|-----|-------------|-----------|

| Spesifikasi         | Keterangan                  |
|---------------------|-----------------------------|
| Prosesor            | Xtensa dual-core 32-bit LX6 |
|                     | microprocessor 240 MHz      |
| Koneksi             | Bluetooth: v4.2 BR/EDR      |
| Tegangan supply     | 4,3 V                       |
| Baterai             | 2200mah                     |
| Dimensi produk      | 62cm x 34cm x 12cm          |
| Kapasitas Paru-paru | 600 ml                      |

#### Tabel 15. Minimum spesifikasi smart phone

| Spesifikasi | Keterangan                     |
|-------------|--------------------------------|
| Prosesor    | Snapdragon 680, mediatek       |
|             | dimensity 6080, atau processor |
|             | dengan kemampuan lebih         |
| RAM         | 6 gb                           |
| Bluetooth   | Blurtooth 5.0                  |

Sesuai dengan Spesifikasi ponsel dan tabel 15, kami menyarankan beberapa ponsel berikut, atau ponsel cerdas dengan spesifikasi diatasnya:

- 1. Xiaomi Note 10s
- 2. Oppo a78
- 3. Xiaomi Note 13
- 4. Samsung Galaxy A34
- 5. Vivo y200e
- 6. Oppo Reno 8

Dan untuk Tablet berikut tablet dengan spesifikasi minimum yang kami rekomendasikan.

- 1. Xiaomi Pad5
- 2. Lenovo Legion Y700
- 3. Oppo Pad Air
- 4. Huawei Metapad 10.4

## Bab 6: Perawatan dan Troubleshooting

#### 6.1 Perawatan

Berikut adalah anjuran perlakuan untuk menjaga CPR simulator anda dalam keadaan terbaik.

- Simpan pada area yang kering, pada suhu ruangan, dan jauhkan dari alat bertegangan tinggi, berfrekuensi tinggi, serta bermedan magnet tinggi.
- b. Matikan CPR simulator ketika tidak dipakai.
- c. Isi ulang baterai saat indikator baterai menunjukkan level rendah.
- d. Baterai penuh akan bertahan selama 21 jam pemakaian, dan waktu pengisian selama 3 jam sampai penuh untuk charging ke simulator langsung, dan 5 jam untuk charger eksternal.
- e. Bersihkan boneka secara berkala menggunakan air atau air bersabun, jangan gunakan alkohol atau cairan keras lainya.
- f. Bila paru-paru boneka sudah lama tidak dikembangkan, ganti paru-paru dengan yang baru, atau kembangkan terlebih dahulu di luar tubuh simulator agar plastik tidak menempel.

#### 6.2 Troubleshooting

Berikut adalah solusi tehadap masalah yang dapat anda temui, bila solusi dibawah tidak dapat menyelesaikan masalah anda, hubungi distibutor terdekat.

- Bila boneka tidak dapat terhubung ke aplikasi anda, coba nyalakan dan matikan kembali boneka, serta dekatkan device android anda ke boneka.
- Bila manekin tidak mau menyala, pastikan baterai tidak habis, dan bila habis anda isi ulang, atau ganti baterai anda dengan baterai yang berisi.
- bila pembaca pengembangan lung dirasa tidak tepat,
  pastikan posisi plastik lung ada pada posisi yang tepat, dan
  posisi penampang sensor lurus sesuai penunjuk posisi.
- Bila dirasa pembacaan kedalaman kompresi tidak tepat coba nyala dan matikan boneka, dan bila masih masalah maka pastikan posisi sensor dan penampang lurus.